## WLAN-Verbindung für iOS

Anleitung zur Verbindung mit dem WLAN auf einem iOS-Gerät

## Schritt 1: Navigiere zu Verbindungseinstellungen

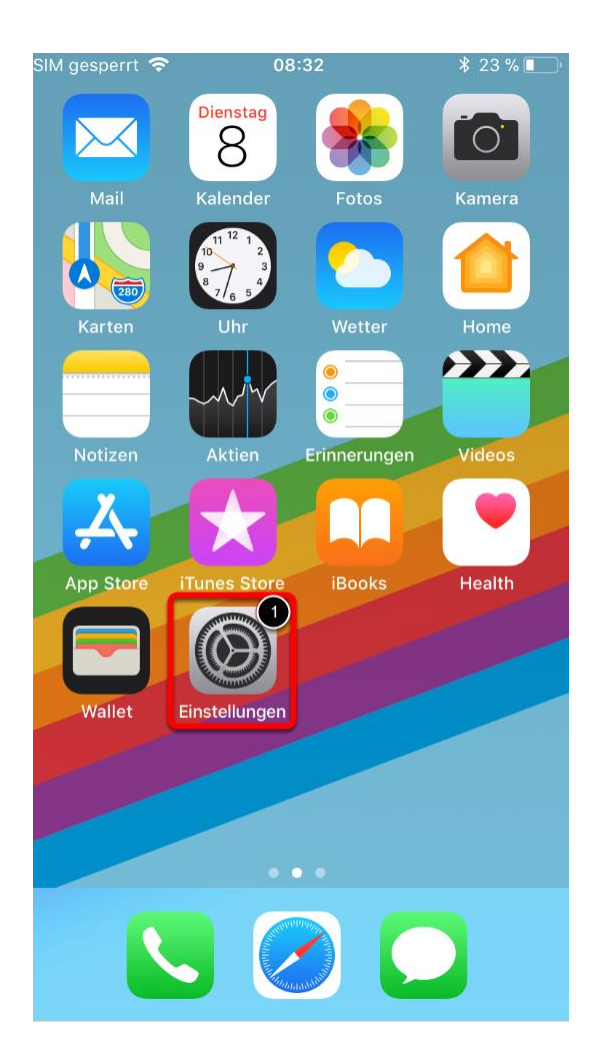

(1) Einstellungen auswählen

## Schritt 2: WLAN-Einstellungen öffnen

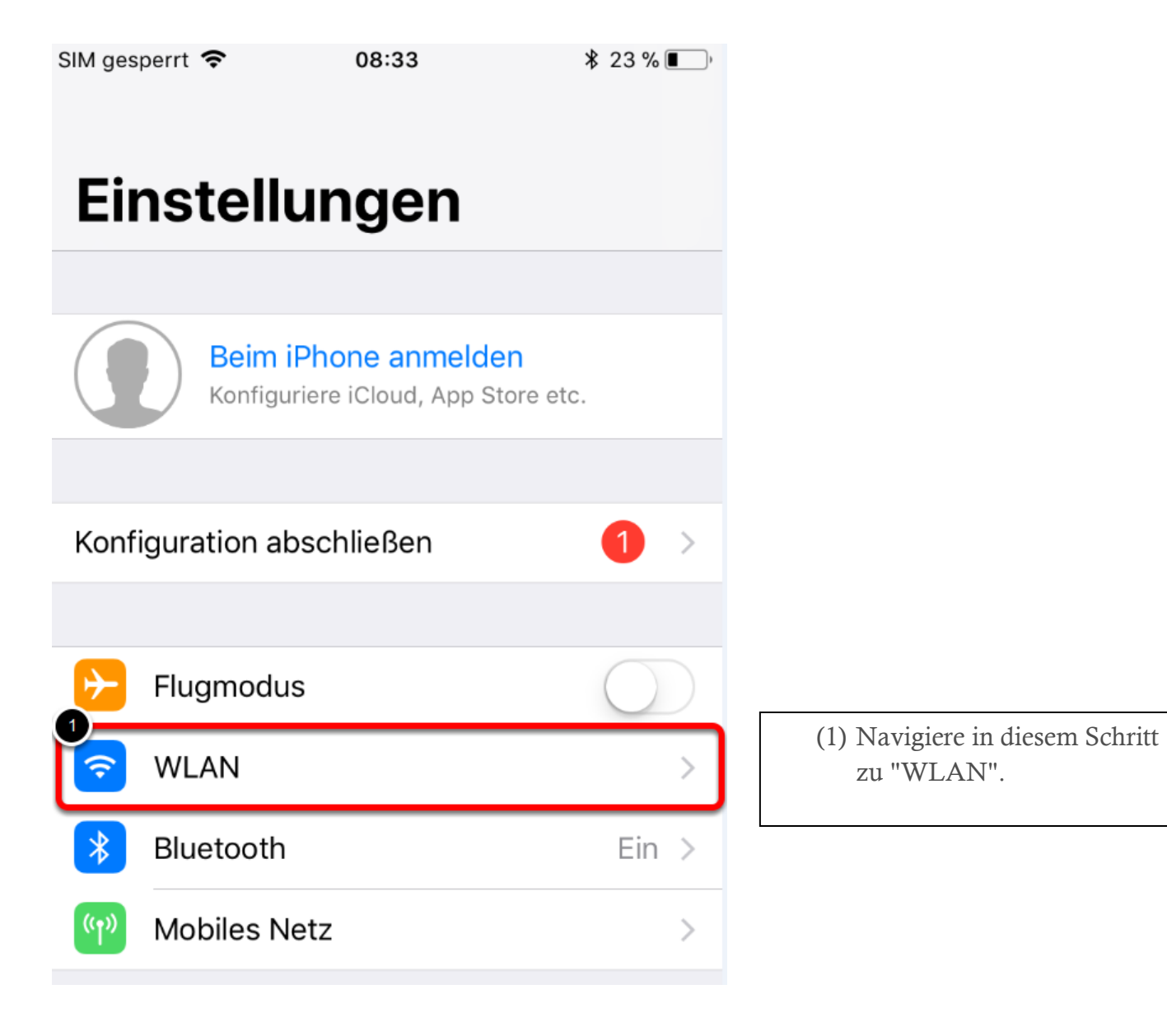

## Schritt 3: mit dem WLAN hel-byod-schueler vebinden

(1) Danach gibt es eine Abfrage nach dem Benutzernamen und Kennwort:

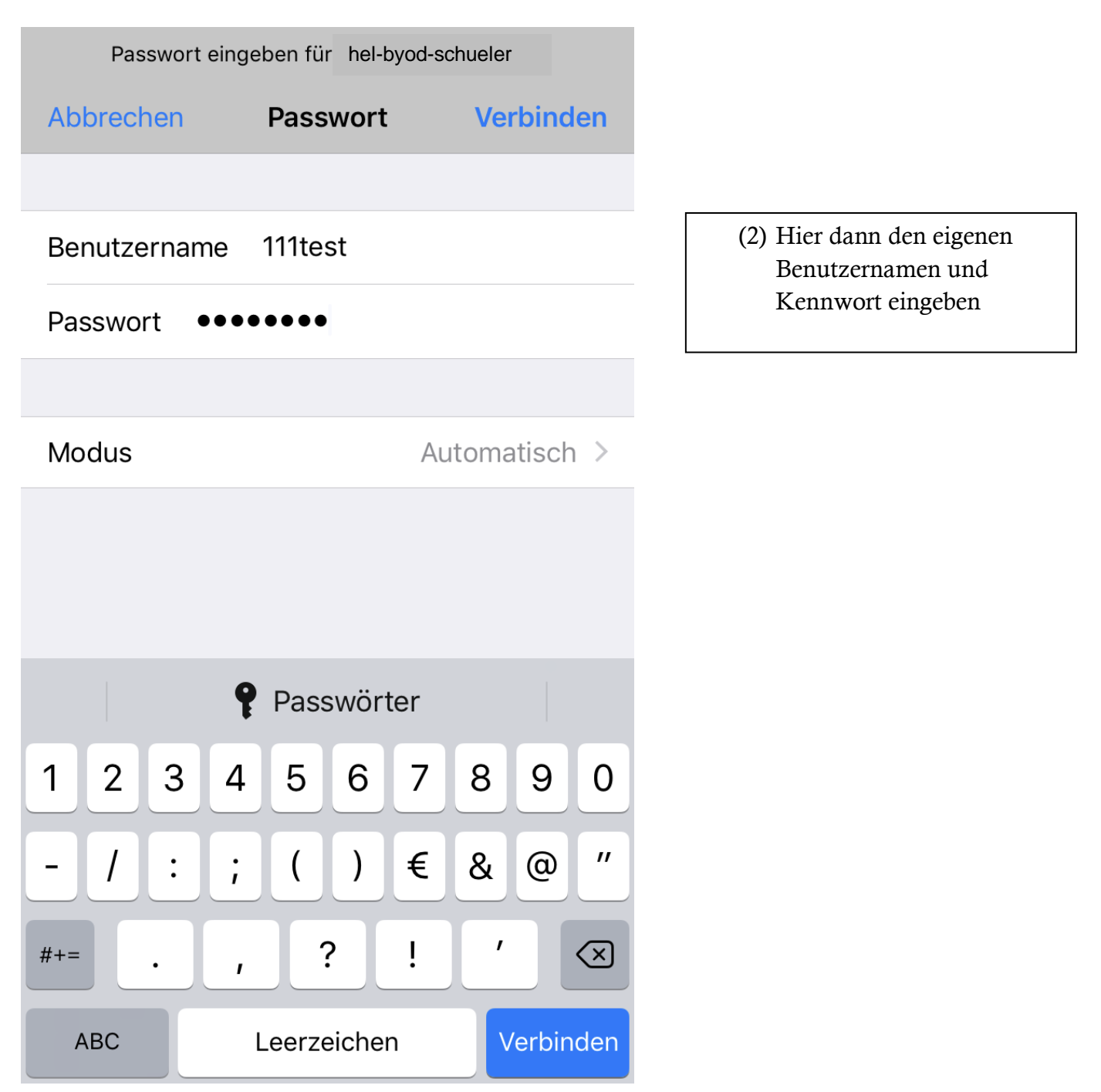

(3) Die folgende Meldung bzgl. des Zertifikates mit Klick auf "Vertrauen" bestätigen

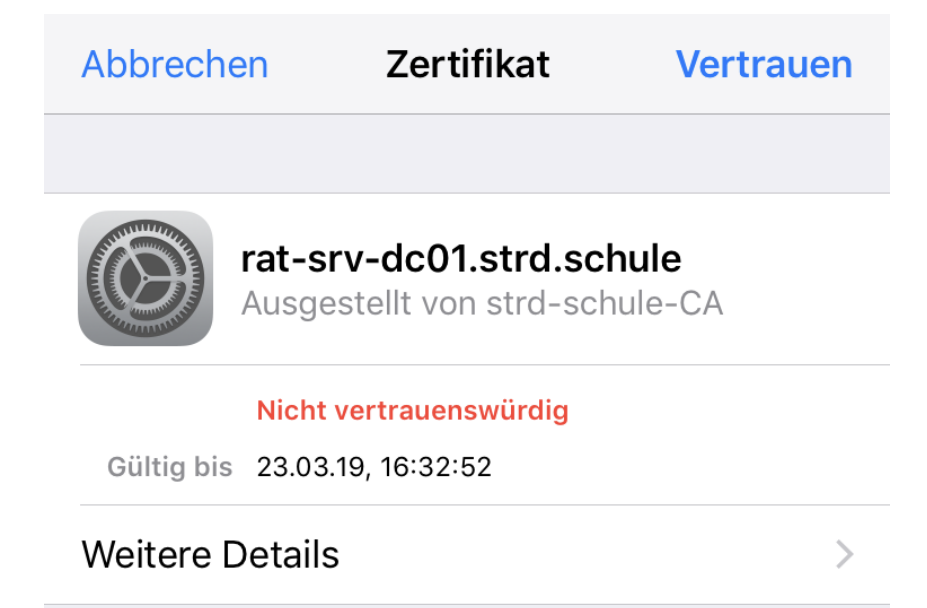